# PageMaker to HTML ting Instructions

L

*ker to HTML* will convert PageMaker ertext files that can be placed on the iverted to HTML (Hypertext Markup ct can be viewed using Lynx or any be Web) browser. *PM2html* will crend the necessary links and anchors.

*rert only text; boxes, rules, graphic e ignored. PM2html operates on a hough text continued from one page included in the output file as one see Using PM2html).* 

s on a page can be selected using Il selected text blocks will be output top-to-bottom. This method allows th heads to be combined into a logi-

PageMaker styles. Heads can be headings based on either the Style cific point sizes (if the Style Palette d). Home page entries can be autobusing the Style Palette or the user mation directly. At the completion of es generated by *PM2html* can be cill editor.

*i* of HTML specification is included It is in Postscript format and needs aded to any Postscript printer.

#### ILE

a log file (PM2HTML.LOG). After instored in the Addition directory along ile. The log file is an ASCII text file ed prior to doing the conversion. Use II editor (Windows' Notepad).

) 4 sections:

This is the complete pathname of the you want the output files placed into.

**#FILENAME**=This is the name of the first file to hold the converted text. All converted files and the Home Page file are placed into the directory specified above. The file name MUST follow the following format: xxxxxxnn.htm

where:

**xxxxxx** is 6 unique characters used to identify the file. If shorter than 6 characters, it should be padded with underscore (\_) characters. **nn** must be a number between 10 and 99. *PM2html* will update this field as each new file is created. It is suggested you start with 10. .**htm** is the suggested ending to the file name.

**#BEGIN HEADER** = This command line is followed by the hypertext information to appear at the top of each file created by *PM2htm*I. In the sample file are the Name of the publication, link to a graphic logo and volumn number as well as appropriate spacing. Enter any information following the #BEGIN HEADER command, end with the #END FILE command.

**#END FILE**=Place any hypertext information that is to appear at the end of each created file. In the sample file, it includes a copyright line and hypertext ending commands. Enter all necessary information following the #END FILE command and the #END command.

**#END**=Must be present and must be the last line in the file.

#### **DIALOG WINDOW**

After all text blocks have been selected (see Using PM2html below) and *PM2html* activated, the dialog window will then appear. Before continuing, you must configure the program for your requirements.

The following is a description of each in the dialog window:

**New Home Page** - By selecting this option, the existing home page (HOME.HTM) within the specified directory (see PM2html Log File) will be removed and a new home page file started. When using *PM2html* with a multiple page document, you will need to run *PM2html* for each page requiring conversion. The first time *PM2html* is run, this New Home Page box should be checked, with each additional running of the program,

| 2                        | PageMaker to HTML            |  |
|--------------------------|------------------------------|--|
| 🗌 New Home Page          | Maximum chars in line 7      |  |
| 🗌 Home P                 | age Entry 🗌 Nested Index Ent |  |
| Index entry              |                              |  |
| Head 1 🗌 Index           | Head 2 🗌 Index               |  |
| Body text +<br>Caption + | Body text +<br>Caption +     |  |
| Size                     | Size                         |  |
| Head 4 🗌 Index           | Head 5 🗌 Index               |  |
| Body text +              | Body text +                  |  |
|                          |                              |  |
| Size                     |                              |  |
| ОК                       | Cancel Help                  |  |

this box should be *left unchecked*. I Home Page will grow as more entrie

**Maximum characters in line** - Pa paragraphs as one long line of text. the output file may not work with y these long lines. By specifying the ters in a line, *PM2html* will break it Lynx will honor these breaks, most W rejoin text to form its own line endir on space characters.

**¶ space** - If selected (checked), ac be left between paragraphs. Unchec space.

Home page entry - If checked, the recreated or updated (depending c Page checkbox). When selecting th essary to either select Index Entry (s one or more Heading options (see k

**Nested index entry** - Check this boy is to form a *hypertext link* to anothe *The hypertext link is NOT put into* a selected, the *hypertext anchor* (data be manually entered after conversio a ASCII editor.

Index entry - Enter text that will ap

tion ONLY if you do not select any of ns. By entering text, you automatiion. After completing the conversion, nsert both the *hypertext link* and the nto both the Home Page and the text ution would be to use the Heading it the Home Page. The advantage is *text link* and *hypertext anchor* are in

Head 1-6, Index, Size) - Hypertext head styles (see hypertext reference I will convert PageMaker heads to ased on either PageMaker Styles or Size. Additionally, *PM2html* will auentries and links from the Home Page checked. When using the Size oper the exact size of the head appearker document. All text having a point will be used as a hypertext head. If also checked, the heading text will n entry on the Home Page. *Be care-Size option, since all matches will* 

thod is to create PageMaker docutyle palette. To convert PageMaker heads: scroll through the list of styles ropriate style by clicking on it. Once selected, you can decide if this head entry by checking in the Index box. *ad conversion without selecting the* eat this process for as many of the 6

## I - HOW IT WORKS

e installation and editing the Log File egin. The process consist of: selectsion; select the *PM2html* addition; fill and do the conversion. You can then repeat the steps.

**r conversion**-Using the pointer tool, you want to convert. If multiple text ed, hold down the shift key as you inter tool. In the above example, all captions, and jump lines are in sepa-

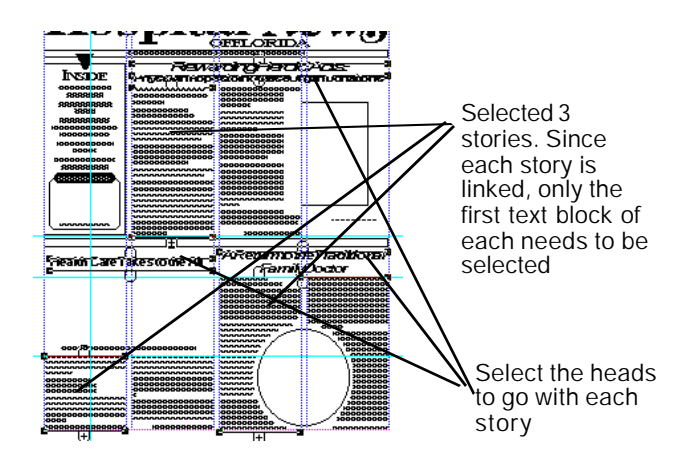

rate text blocks. It was necessary to select 6 elements to get the 3 stories and their heads. The output sequence will be the lowerleft head and story, followed by the upperright head and story, and finally the lowerright head and story.

**Select the PM2html addition**-Using the mouse select *PM2html-PageMaker to HTML* addition under the Aldus Additions with the Utilities pull-down menu.

**Fill in the dialog box**-Select options as appropriate for your conversion. Remember to select New Home Page if this is the first file and you want to start a new home page.

In the example below:

- 1. This is the first time through the conversion. We have requested a new Home Page be created.
- 2. *PM2html* will add an entry to the Home Page and generate the links since we selected *Home Page Index*.
- 3. Additional space will be added between paragraphs since we selected *¶ space*.
- 4. Any text marked with PageMaker style *Headline* will be converted to hypertext head 1 and an entry in the Home Page file will be made with the appropriate link.
- 5. Any text marked with PageMaker style *Subhead* 1 and *Subhead* 2 will be converted to hypertext head

|                             |           | PageMake              | r to HTML      |
|-----------------------------|-----------|-----------------------|----------------|
| 🛛 Ne <del>w</del> Home Page |           | Maximum cha           | ars in line 7  |
|                             | 🛛 Home Pa | ige Entry 🗌 Ne:       | sted Index Ent |
| Index entry                 |           |                       |                |
| Head 1                      | 🖂 Index   | Head 2 [              | Index          |
| Hanging i<br>Headline       | ndent 🛨   | Body text<br>Caption  | *              |
| Size                        |           | Size                  |                |
| Head 4 [                    | Index     | Head 5 [              | Index          |
| Body text<br>Caption        | +         | Headline<br>Subhead 1 | *              |
| Size                        |           | Size                  |                |
|                             | OK        | Cancel                | Help           |

5 and 6. No entry will be made file.

### INSTALLATION

Macintosh:

Exit PageMaker and return to th *PM2html.add* into the Additions folder folder in the System folder (hard disk Additions). To accomplish this:

- 1. Place the floppy disk into the flop
- 2. Click on the floppy icon and brin icon.
- 3. Open the Additions folder
- 4. Drag *PM2html.add*, *PM2html.loc* into the Additions folder
- PC Windows:

Exit PageMaker and start Windows. ( into \Aldus\USEngsh\Addition directure this:

- 1. Place the floppy disk into the flop
- 2. Select Run from Windows File m
- 3. Type A:INSTALL or B:INSTALL fc
- 4. Follow the directions from the README file for any additional in

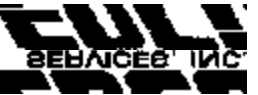

Software Services for the Proi 4107 Gunn Highway • Tampa, (813) 962-7800 • fax (813) email edco@gate.